Opsætning af IMAP e-mail i Outlook 2016 dk

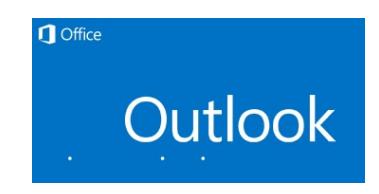

- Åben Outlook
- Vælg "Filer" oppe i venstre hjørne

# Filer

• Vælg "Kontoinstillinger", og igen "Kontoinstillinger"

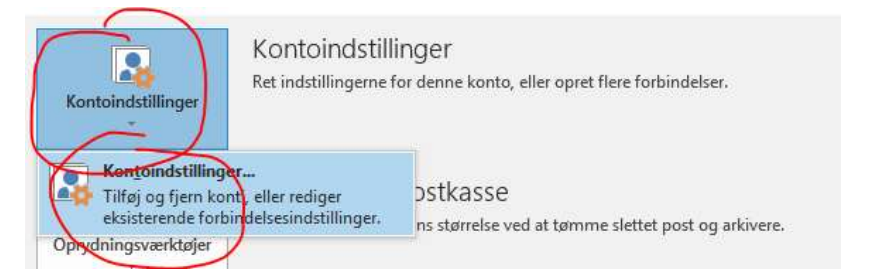

Vælg "Ny..."

| Mail  | Datafiler | RSS-ki <mark>l</mark> der | SharePoi | nt Lister | Internetkalende | ere | Udgiv | ne ka | lendere | Adressekartoteker |
|-------|-----------|---------------------------|----------|-----------|-----------------|-----|-------|-------|---------|-------------------|
| Ny Ny | Rep       | arer 🚰 F                  | Rediger  | 🕑 Benj    | yt som standard | ×   | Fjern | ÷     | 4       |                   |
| Navn  |           |                           |          |           | Туре            |     |       |       |         |                   |

Vælg "Manuel konfiguration" og tryk på "Næste"

### Tilføj konto

#### Automatisk kontoopsætning

Konfigurer manuelt en konto, eller opret forbindelse til andre servertyper.

| Dit.navn                     |                                                                   |
|------------------------------|-------------------------------------------------------------------|
|                              | Eksempel: Lene Aalling                                            |
| Mailadresse:                 |                                                                   |
|                              | Eksempel: perrille@contoso.com                                    |
| Adgangskode [                |                                                                   |
| Skriv adgangskoden igen: [   |                                                                   |
|                              | Skriv den adgangskode, du er blevet tildelt af internetudbyderen. |
| ~                            |                                                                   |
|                              |                                                                   |
| Manuel konfiguration eller f | lere servertyper                                                  |
| ~                            |                                                                   |

• Vælg "POP eller IMAP" og tryk "Næste"

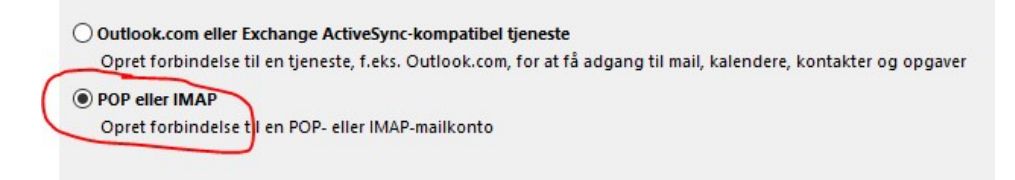

• Alle felter i dette skema, skal udfyldes :

| 0 | Dit navn                  | : | Skriv det navn du ønsker modtageren ser<br>når du sender en mail |
|---|---------------------------|---|------------------------------------------------------------------|
| 0 | Mailadresse               | : | Din e-mail adresse                                               |
| 0 | Kontotype                 | : | IMAP (vælg med pilen)                                            |
| 0 | Server til Indgående post | : | Her skal du skrive mail.ditegetdomain.dk                         |
|   |                           |   | eller : NS1.itwebhotel.dk (virker med SSL)                       |
| 0 | Server til Udgående post  | : | Her skal du skrive mail.ditegetdomain.dk                         |
|   |                           |   | eller : NS1.itwebhotel.dk (virker med SSL)                       |
| 0 | Brugernavn                | : | din e-mail adresse                                               |
| 0 | Adgangskode               | : | Koden til din e-mail                                             |

×

## Tilføj konto

#### POP- og IMAP-kontoindstillinger

Angiv indstillingerne for mailserver for din konto.

| Brugeroplysninger                |                             | Test kontoindstillinger                                                |
|----------------------------------|-----------------------------|------------------------------------------------------------------------|
| Dit navn:                        | Dit Navn                    | Vi anbefaler, at du tester din konto for at sikre, at                  |
| Mailadresse:                     | din @ email . dk            | indiastningeme er korrekte.                                            |
| Serveroplysninger                | 5                           | Total Topological Statistics and                                       |
| Kontotype:                       | IMAP                        | lest kontoindstillinger                                                |
| Server til indgående post:       | mail . dit domain . dk/com  | Test kontoindstillingerne automatisk ved at<br>klikke på knappen Næste |
| Server til udgående post (SMTP): | mail . dit domain . dk/com  |                                                                        |
| Logonoplysninger                 |                             |                                                                        |
| Brugernavn:                      | Dit email                   |                                                                        |
| Adgangskode:                     | *****                       | Mail, der skal bevares offline: Alt                                    |
| 🗹 Husk                           | adgangskode                 | an an an an an an Ar                                                   |
| Kræv logon med godkendelse       | af sikker adgangskode (SPA) | $\bigcap$                                                              |
|                                  |                             | Flere indstillinger                                                    |
|                                  |                             |                                                                        |

• Tryk herefter på "Flere indstillinger"

- Tryk på fanen "Server til udgående post"
- Sæt flueben i "Serveren til udgående post(SMTP) kræver godkendelse
- Sæt markering i "Brug samme indstillinger som server til indgående post"

| Senerelt | Server til udgående post                     | Avanceret                      |
|----------|----------------------------------------------|--------------------------------|
| Ferver   | en til udgående post (SMTF                   | ) kræver godkendelse           |
| Tobre    | ug samme indstillinger som                   | på serveren til indgående post |
| 101.0    |                                              |                                |
| CLog     | ) på ved hjælp af                            | , , ,                          |
| Br       | g på ved hjælp af<br>Jgernavn:               | 1 A A                          |
| Bri      | g på ved hjælp af<br>Jgernavn:<br>gangskode: |                                |

- Tryk på fanen "Avanceret"
- Ændre "Server til udgående post (SMTP)" til port 587 (ved alm. E-mail opsætning)
- Ændre porte til 993 & 465 ved brug af SSL kryptering

| ternetmailindstillinger                                                                                                    | × Internetmailindstillinger                                                                                                    |
|----------------------------------------------------------------------------------------------------|----------------------------------------------------------------------------------------------------|
| ienerelt Server til udgående post Avanceret<br>jerverens portnumre<br>Server til indgående post (IMAP): 143 Standardindstillinger<br>Brug følgende type krypteret forbindelse: Ingen<br>Server til udgående post (SMTP): 587<br>Brug følgende type krypteret forbindelse: Ingen<br>Servertimeout | Generelt Server til udgående post Avanceret<br>Serverens portnumre<br>Server til indgående post (IMAP):<br>Brug følgende type krypteret forbindelse:<br>Server til udgående post (SMTP):<br>Brug følgende type krypteret forbindelse:<br>Brug følgende type krypteret forbindelse:<br>SSL |

## Tryk "OK"

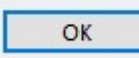

# Tryk "Næste"

• Hvis alt ser fint ud som nedenstående, tryk da på "Luk", og du har nu opsat din e-mail i Outlook

| Opgaver Fejl                              |          |
|-------------------------------------------|----------|
| Opgaver                                   | Status   |
| Log på serveren til indgående post (IMAP) | Fuldført |
| ✓ Send testmail                           | Fuldført |